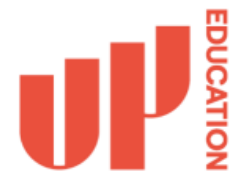

**Step 1:** In the search area on the task bar, type in **Outlook**. Then select the **Outlook app** from the search results.

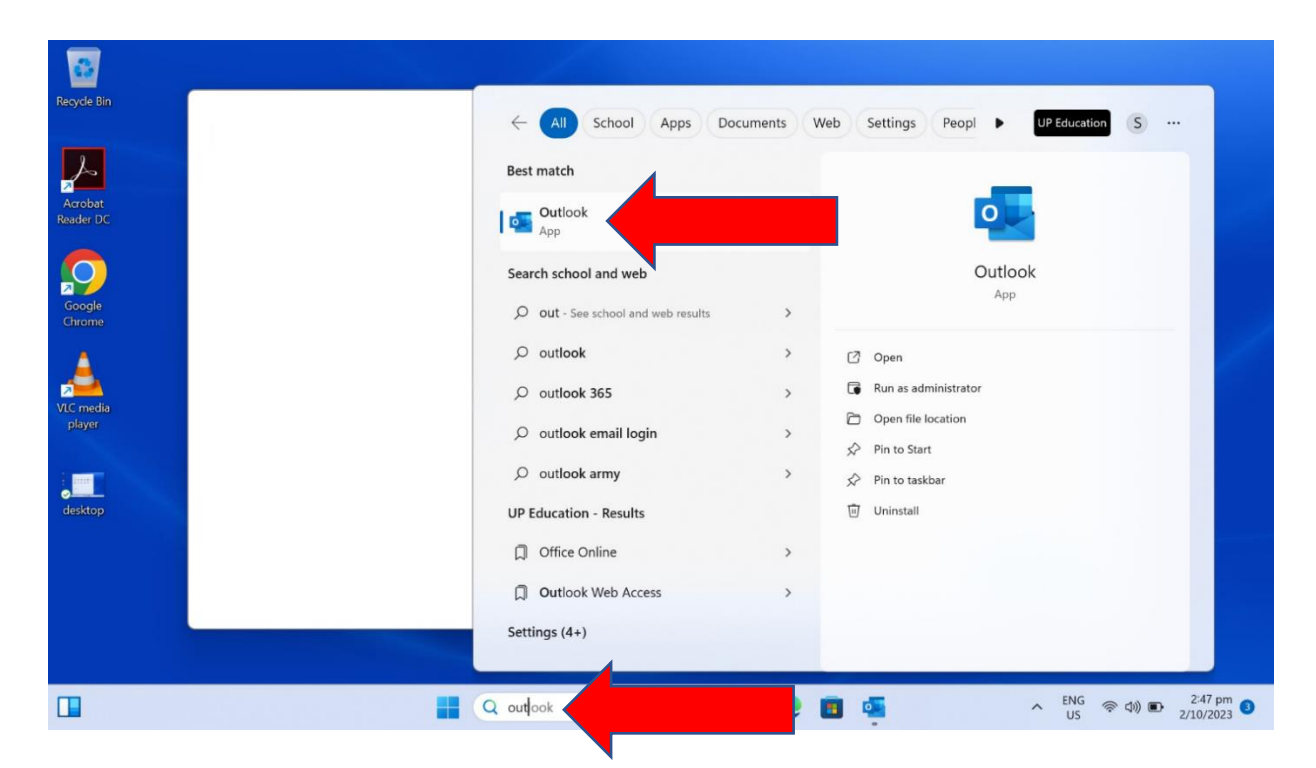

## Step 2: Click Close

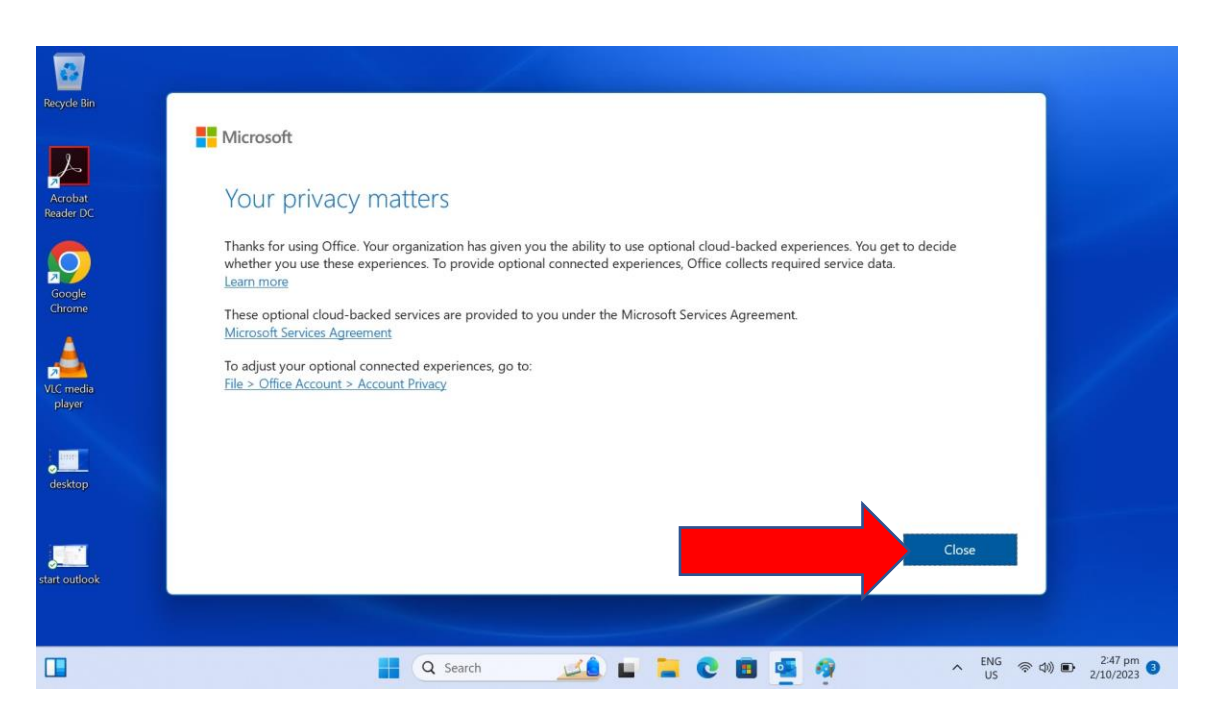

## Step 3: Click on Connect

| 1                               |                                                                |
|---------------------------------|----------------------------------------------------------------|
| Recycle Bin start outflook<br>2 | ×                                                              |
| Acrobat<br>Reader DC            |                                                                |
| Google<br>Chrome                | Outlook                                                        |
| VLC media<br>player             | Email address<br>scimtest@nzma.ac.nz                           |
| desktop                         | Advanced options V                                             |
| start outlook                   | No account? Create an Outlook.com email a coss to get started. |
|                                 | 📲 Q Search 🗾 🛄 📜 💽 💽 🔤 💁 🔨 ^ ENG 😤 d0) 🗈 2/48.pm 🧕             |

## Step 4: Click on Done

| Z<br>Acrobat start outlook<br>Reader DC 3 | X Outlook Account successfully added Microsoft 365 scimtest@nzma.ac.nz |
|-------------------------------------------|------------------------------------------------------------------------|
| Google<br>Chrome<br>VIC media<br>plaver   | Add another email address<br>Email address Next                        |
| desktop                                   | Advanced options V                                                     |
| start outlook                             | Q. Search 🗾 📄 📜 💽 📴 🧖 🔨 - ENG 😤 40) 🗈 2/49 pm 🧿                        |

Step 5: Wait while Outlook is set up on your device

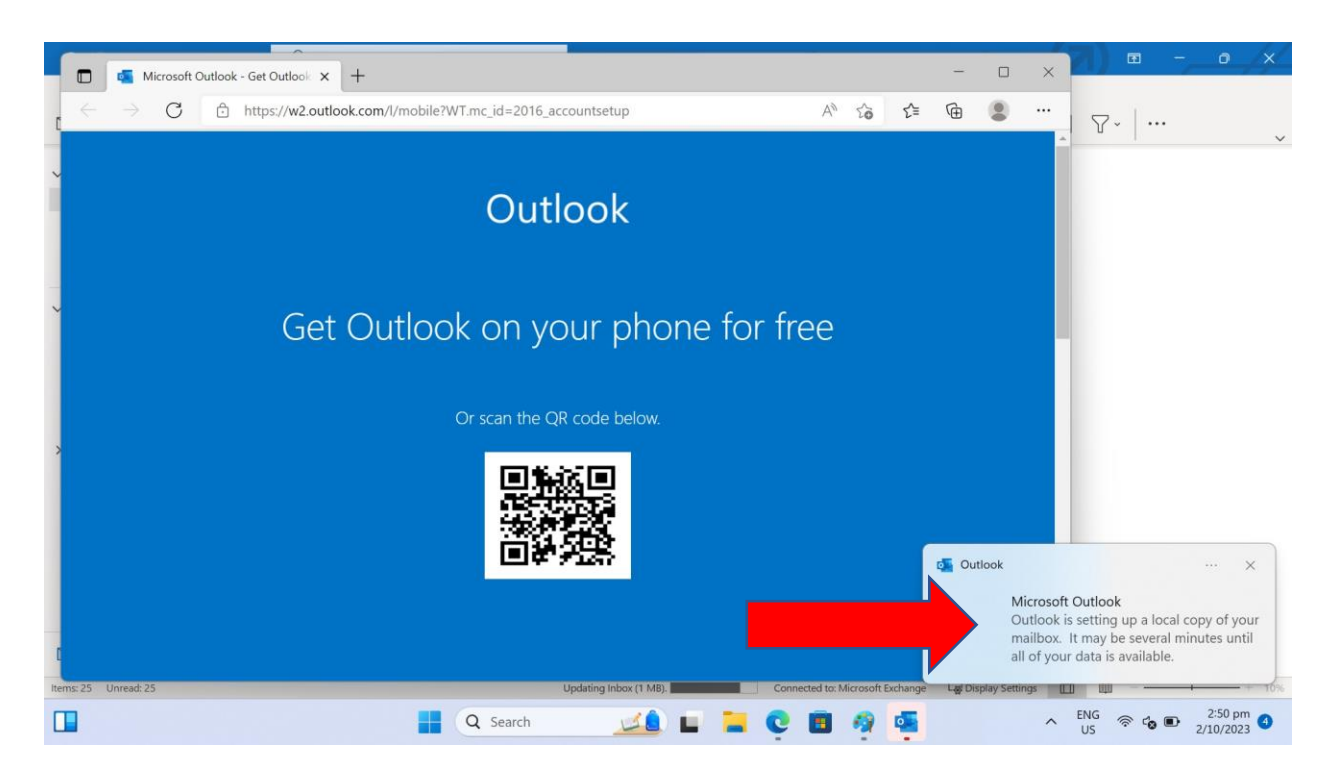

Outlook should then open for you to start using.

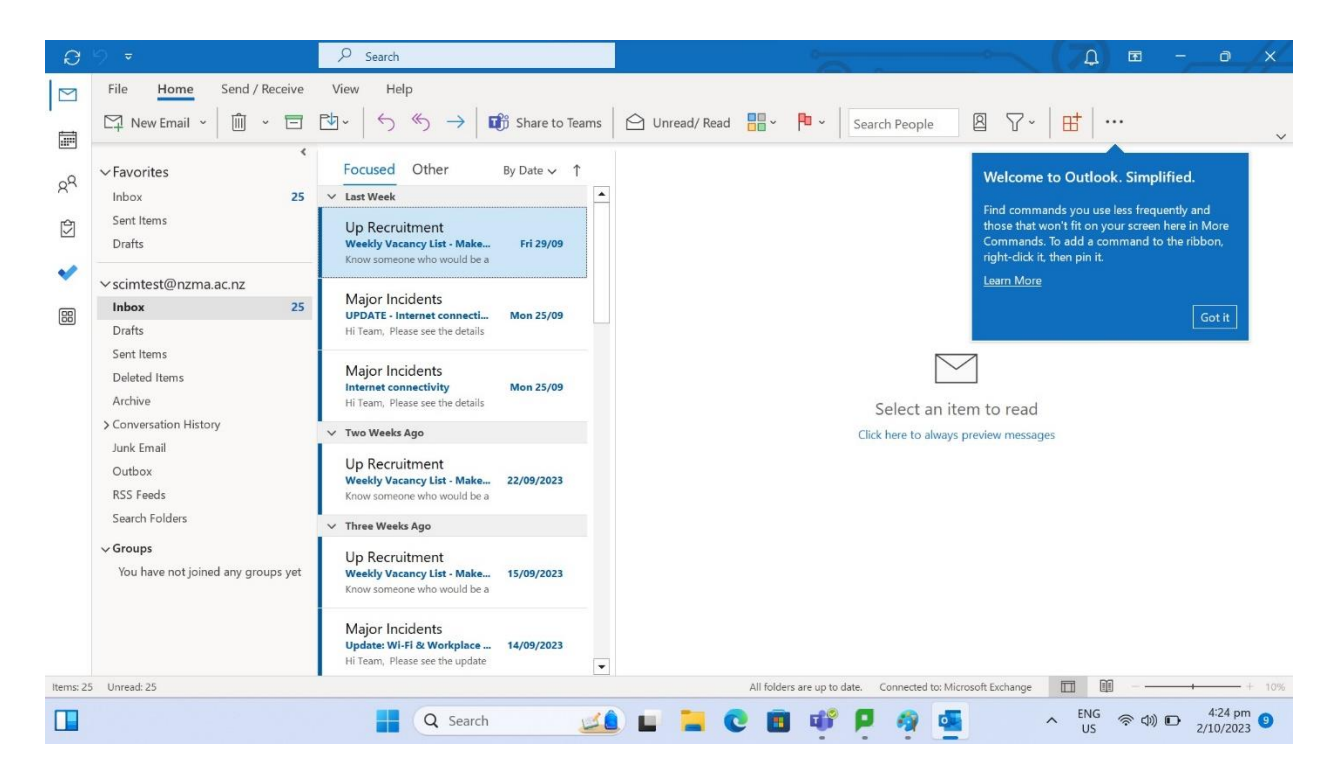